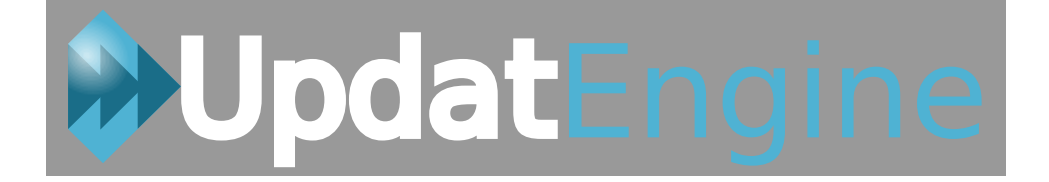

## Documentation UpdatEngine Installation et migration version 2.1.1 stable

Version de la documentation : doc-2.1.1-stable-1 Auteur: Yves Guimard Référence internet : http://www.updatengine.com

Licence Creative Commons (BY – NC – ND) : Le titulaire des droits autorise l'utilisation de l'œuvre originale à des fins non commerciales, mais n'autorise pas la création d'œuvres dérivés.

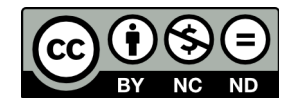

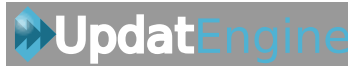

## Table des matières

| 1 -Introduction                                                                  | 3  |
|----------------------------------------------------------------------------------|----|
| 2 -Installation du serveur (nouveau serveur)                                     | 4  |
| 2.1 - Installation Debian / Ubuntu – apache2 / MySQL                             | 4  |
| 2.1.1 -Installation de l'environnement et des dépendances nécessaires            | 4  |
| 2.1.2 -Installation des dépendances dans l'environnement virtuel UE-environment  | 4  |
| 2.1.3 -Initialisation de la base de données MySQL                                | 5  |
| 2.1.4 -Patch de Django 1.6.2                                                     | 7  |
| 2.1.5 -Fin de configuration                                                      | 8  |
| 2.2 - Installation d'UpdatEngine Server (Debian / Ubuntu – apache2/SQLite)       | 9  |
| 2.2.1 -Installation de l'environnement et des dépendances nécessaires            | 9  |
| 2.2.2 - Installation des dépendances dans l'environnement virtuel UE-environment | 9  |
| 2.2.3 -Initialisation de la base de données SQLite                               | 10 |
| 2.2.4 -Patch de Django 1.6.2                                                     | 11 |
| 2.2.5 -Fin de configuration                                                      | 12 |
| 3 -Migration d'un serveur existant vers la version 2.1.1 stable                  | 13 |
| 3.1 - Sauvegarde de l'application                                                | 13 |
| 3.2 - Procédure de mise à jour                                                   | 13 |
| 3.2.1 - Mise à jour et bascule sur la branche stable (nommée master) :           | 13 |
| 3.2.2 -Mise à jour des modules:                                                  | 13 |
| Si vous utilisez le moteur de base de données MySQL :                            | 13 |
| Si vous utilisez le moteur de base de données SQLite :                           | 14 |
| 3.2.3 -Mise à jour de la base                                                    | 14 |
| 3.2.4 -Adaptation du fichier settings.py                                         | 14 |
| 3.2.5 - Chargement des groupes par défaut                                        | 15 |
| 3.2.6 -Patch de Django 1.6.2                                                     | 15 |
| 3.2.7 -Redémarrage d'apache2                                                     | 15 |

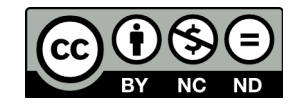

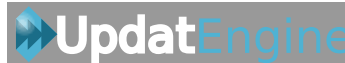

## **1** - Introduction

Cette documentation a pour but de présenter comment installer un nouveau serveur UpdatEngine ou comment migrer un serveur existant dans la dernière version du logiciel.

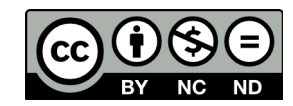

## 2 - Installation du serveur (nouveau serveur)

Dans ce chapitre, vous verrez comment installer un nouveau serveur UpdatEngine. Deux types d'installations sont pour l'instant détaillées :

- Serveur Debian ou ubuntu utilisant apache2 comme serveur web et MySQL comme moteur de base de données
- Serveur Debian ou ubuntu utilisant apache2 comme serveur web et SQLite comme moteur de base de données

## 2.1 - Installation Debian / Ubuntu – apache2 / MySQL

#### 2.1.1 - Installation de l'environnement et des dépendances nécessaires

Installez tout d'abord les différentes dépendances nécessaires:

\$ sudo apt-get install apache2 libapache2-mod-wsgi python-virtualenv python-pip libxml2-dev libxslt-dev python-dev libmysqlclient-dev git-core mysql-server Créez maintenant l'environnement virtuel qui hébergera le serveur UpdatEngine. Nous le créerons directement sous /var/www dans un répertoire nommé UE-environment (veillez à respecter le nom de ce répertoire pour pouvoir profiter du fichier de configuration apache mis à disposition dans cet article).

```
$ sudo virtualenv --distribute --no-site-packages /var/www/UE-environment
```

\$ cd /var/www/UE-environment/

**Updat**Engine

\$ sudo git clone https://github.com/updatengine/updatengine-server.git

L'ensemble des fichiers du serveur UpdatEngine sont alors disponibles sous /var/www/UEenvironment/updatengine-server

Installons maintenant les dépendances nécessaires à UpdatEngine dans votre environnement virtuel:

#### 2.1.2 - Installation des dépendances dans l'environnement virtuel UEenvironment

Les différentes dépendances sont détaillées dans le fichier *pip-packages.txt*.

Installez les avec l'utilitaire /var/www/UE-environment/bin/pip install ce qui permettra de n'installer les dépendances que dans votre environnement virtuel et dans les versions spécifiées.

\$ sudo /var/www/UE-environment/bin/pip install --upgrade distribute \$ sudo /var/www/UE-environment/bin/pip install --upgrade setuptools

```
$ sudo /var/www/UE-environment/bin/pip install -r /var/www/UE-
environment/updatengine-server/requirements/pip-packages.txt
```

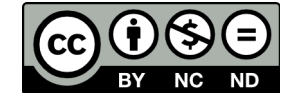

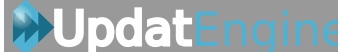

A l'issue de l'exécution de la commande, vous disposez de tout le nécessaire pour faire fonctionner l'application.

**Remarque:** si vous êtes positionné derrière un proxy, pensez à utiliser l'option – proxy=http://votre\_proxy:port\_proxy

Par exemple :

```
$ sudo /var/www/UE-environment/bin/pip install --proxy=<u>http://mon_proxy:8080</u>
--upgrade distribute
```

#### 2.1.3 - Initialisation de la base de données MySQL

Créez tout d'abord une base de données dédiée à l'application (utilisez par exemple updatengine comme nom):

\$ mysqladmin -u root -p create updatengine puis créez un utilisateur dédié à cette base de données (updatengineuser dans cet exemple avec comme mot de passe unmotdepasse):

```
$ mysql -u root -p -e "GRANT ALL PRIVILEGES ON updatengine.* TO
'updatengineuser'@'localhost' IDENTIFIED by 'unmotdepasse' WITH GRANT OPTION;"
```

Enfin, chargez la table des fuseaux horaires :

```
$ mysql_tzinfo_to_sql /usr/share/zoneinfo | mysql -u root -p mysql
```

\$ sudo service mysql restart

Vous pouvez maintenant modifier le fichier de configuration /var/www/UEenvironment/updatengine-server/updatengine/settings.py pour y indiquer l'adresse de votre serveur et les paramètres de connexion à la base de données.

Copiez tout d'abord le fichier *settings.py.model\_mysql* vers *settings.py*:

\$ sudo cp /var/www/UE-environment/updatengineserver/updatengine/settings.py.model\_mysql /var/www/UE-environment/updatengineserver/updatengine/settings.py

Ouvrez le fichier /var/www/UE-environment/updatengine-server/updatengine/settings.py et renseignez la variable **PROJECT\_URL** avec l'adresse et le port de votre serveur. Par exemple, si l'adresse ip de votre serveur est **192.168.1.45**, vous devez renseigner la ligne de cette façon:

#### PROJECT\_URL = '<u>http://192.168.1.45:1979</u>'

**Remarque**: le port par défaut 1979 est définit dans le fichier de configuration apache-updatengine.

Renseignez maintenant les paramètres de connexion à la base de données dans le paragraphe suivant:

DATABASES = {

```
'default': {
        'ENGINE': 'django.db.backends.mysql', # Add 'postgresql_psycopg2',
'mysql', 'sqlite3' or 'oracle'.
        'NAME' : 'updatengine',
        'USER': 'updatengineuser'
                                                          # Not used with sqlite3.
        'PASSWORD': 'unmotdepasse',
                                                       # Not used with sqlite3.
        'HOST': ''
                                          # Set to empty string for localhost.
Not used with sqlite3.
        'PORT': '',
                                          # Set to empty string for default. Not
used with sqlite3.
    }
}
```

Après avoir fait ces modifications, sauvegardez et fermez ce fichier.

**Remarque:** ces informations correspondent à l'exemple pris ci-dessus lors de la création de la base de données et de son utilisateur. Il faudra donc l'adapter à votre contexte.

Avant de redémarrer le service apache2, copiez le fichier de configuration standard puis activez ce nouveau site:

```
$ sudo cp /var/www/UE-environment/updatengine-server/requirements/apache-
updatengine.conf /etc/apache2/sites-available/apache-updatengine.conf
```

\$ sudo a2ensite apache-updatengine

Activez également le mode wsgi si ce n'est pas déjà fait:

\$ sudo a2enmod wsgi

Redémarrez maintenant le service apache2 pour prendre en compte la nouvelle configuration:

\$ sudo service apache2 restart

Puis initialisez la base de données:

```
$ sudo /var/www/UE-environment/bin/python /var/www/UE-environment/updatengine-
server/manage.py syncdb
```

L'installeur vous demande alors si vous souhaitez créer un nouvel utilisateur pour l'application: Répondez **yes** à la question posée pour en créer un nouveau:

You just installed Django's auth system, which means you don't have any

superusers defined. Would you like to create one now? (yes/no): yes

Saisissez ensuite le nom de l'utilisateur et entrez son adresse email:

Username (leave blank to use 'root'): admin

E-mail address: admin@local.domain

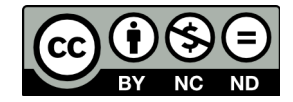

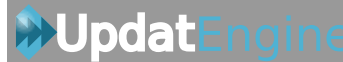

Saisissez ensuite un mot de passez pour cet utilisateur, confirmez le et validez par entrée pour terminer l'initialisation de la base de données:

Password:

Password (again):

La base de données est maintenant initialisée.

Pour terminer sa configuration, nous allons maintenant passer toutes les mises à jour effectuées depuis le début de son développement avec la commande migrate:

\$ sudo /var/www/UE-environment/bin/python /var/www/UE-environment/updatengineserver/manage.py migrate

**Remarque**: le schéma de base de données est géré avec le module python South pour faciliter les évolutions et les migrations des bases de données entre versions.

Enfin chargez les données initiales de l'application (configuration par défaut):

\$ sudo /var/www/UE-environment/bin/python /var/www/UE-environment/updatengineserver/manage.py loaddata /var/www/UE-environment/updatengineserver/initial\_data/configuration\_initial\_data.yaml

\$ sudo /var/www/UE-environment/bin/python /var/www/UE-environment/updatengineserver/manage.py loaddata /var/www/UE-environment/updatengineserver/initial\_data/groups\_initial\_data.yaml

L'installation de l'application et l'initialisation de la base de données est maintenant terminée. Il ne reste plus qu'à rendre l'utilisateur www-data propriétaire des deux répertoires static et media:

```
$ sudo chown -R www-data:www-data /var/www/UE-environment/updatengine-
server/updatengine/static/
```

\$ sudo chown -R www-data:www-data /var/www/UE-environment/updatengineserver/updatengine/media/

#### 2.1.4 - Patch de Django 1.6.2

Afin de corriger un bug Django pouvant (dans certain cas) conduire à l'enregistrement de mauvais enregistrements, veuillez passer le patch nommé patch-django\_1.6.2\_17118.patch :

```
$ sudo patch -p1 /var/www/UE-environment/local/lib/python2.7/site-
packages/django/forms/models.py /var/www/UE-environment/updatengine-
server/requirements/patchs/patch-django 1.6.2 17118.patch
```

Après avoir lancé la commande, le shell doit vous indiquer :

```
patching file /var/www/UE-environment/local/lib/python2.7/site-
packages/django/forms/models.py
```

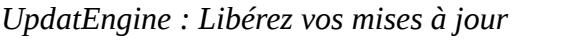

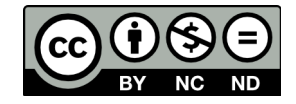

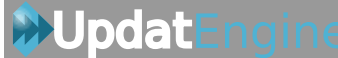

#### 2.1.5 - Fin de configuration

Vous pouvez maintenant relancer le service apache2:

#### \$ sudo service apache2 restart

Enfin, connectez vous à l'application avec un navigateur web en saisissant comme adresse celle que vous avez renseigné pour la variable PROJECT\_URL (http://192.168.1.45:1979 dans l'exemple).

Vous arrivez alors sur la boîte de connexion. Connectez-vous avez le login et mot de passe renseigné précédemment :

| updatengine    |           |
|----------------|-----------|
| Login          |           |
| Utilisateur:   |           |
| admin          |           |
| Mot de passe : |           |
| •••••          |           |
|                |           |
|                | Connexion |

Vous accédez alors à l'interface d'administration du serveur UpdatEngine :

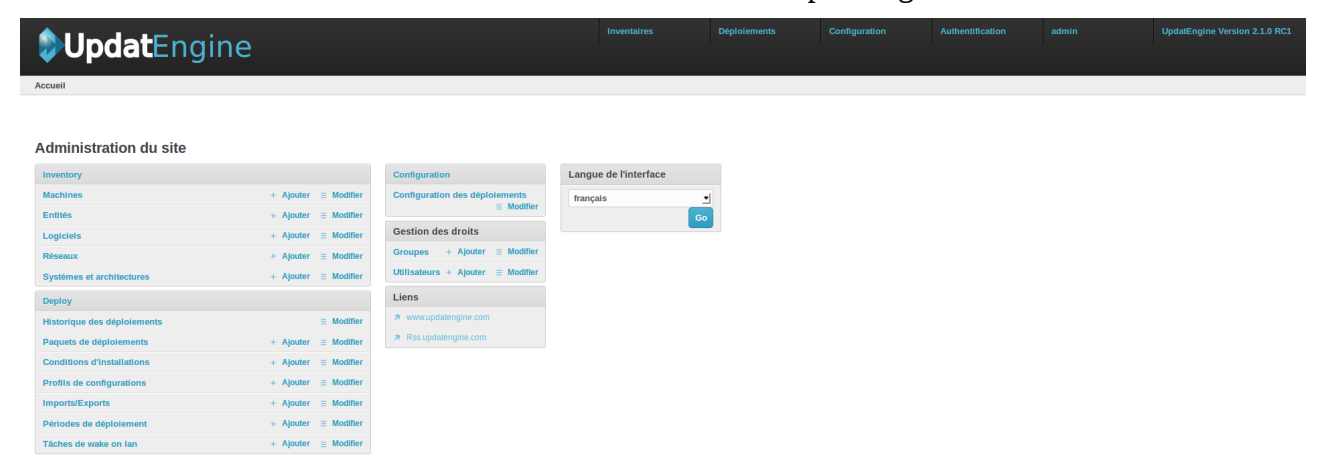

Votre serveur UpdatEngine est maintenant installé.

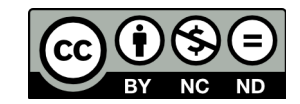

# 2.2 - Installation d'UpdatEngine Server (Debian / Ubuntu – apache2/SQLite)

#### 2.2.1 - Installation de l'environnement et des dépendances nécessaires

Installez tout d'abord les différentes dépendances nécessaires:

\$ sudo apt-get install apache2 libapache2-mod-wsgi python-virtualenv python-pip libxml2-dev libxslt-dev python-dev libsqlite3-dev git-core

Créez maintenant l'environnement virtuel qui hébergera le serveur UpdatEngine. Nous le créerons directement sous /var/www dans un répertoire nommé UE-environment (veillez à respecter le nom de ce répertoire pour pouvoir profiter du fichier de configuration apache mis à disposition dans cet article).

```
$ sudo virtualenv --distribute --no-site-packages /var/www/UE-environment
```

\$ cd /var/www/UE-environment/

**Updat**Engine

\$ sudo git clone https://github.com/updatengine/updatengine-server.git

L'ensemble des fichiers du serveur UpdatEngine sont alors disponibles sous /var/www/UEenvironment/updatengine-server

Installons maintenant les dépendances nécessaires à UpdatEngine dans votre environnement virtuel:

#### 2.2.2 - Installation des dépendances dans l'environnement virtuel UEenvironment

Les différentes dépendances sont détaillées dans le fichier pip-packages-sqlite.txt

Installez les avec l'utilitaire /var/www/UE-environment/bin/pip install ce qui permettra de n'installer les dépendances que dans votre environnement virtuel et dans les versions spécifiées.

\$ sudo /var/www/UE-environment/bin/pip install --upgrade distribute setuptools

\$ sudo /var/www/UE-environment/bin/pip install -r /var/www/UEenvironment/updatengine-server/requirements/pip-packages-sqlite.txt

A l'issue de l'exécution de la commande, vous disposez de tout le nécessaire pour faire fonctionner l'application.

**Remarque:** si vous êtes positionné derrière un proxy, pensez à utiliser l'option – proxy=http://votre\_proxy:port\_proxy

Par exemple :

```
$ sudo /var/www/UE-environment/bin/pip install --proxy=<u>http://mon_proxy:8080</u>
--upgrade distribute setuptools
```

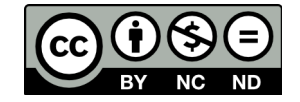

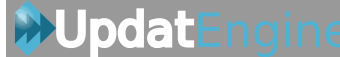

#### 2.2.3 - Initialisation de la base de données SQLite

Copiez tout d'abord le fichier settings.py.model\_sqlite vers settings.py:

```
$ sudo cp /var/www/UE-environment/updatengine-
server/updatengine/settings.py.model_sqlite /var/www/UE-environment/updatengine-
server/updatengine/settings.py
```

Donnez ensuite les droits à l'utilisateur apache pour pouvoir écrire dans la base de données: sudo

\$ sudo chown -R www-data:www-data /var/www/UE-environment/updatengineserver/updatengine/db sudo chmod -R 775 /var/www/UE-environment/updatengine-server/updatengine/db

Vous pouvez maintenant modifier le fichier de configuration /var/www/UEenvironment/updatengine-server/updatengine/settings.py pour y indiquer l'adresse de votre serveur et les paramètres de connexion à la base de données.

Ouvrez le fichier /var/www/UE-environment/updatengine-server/updatengine/settings.py et renseignez la variable **PROJECT\_URL** avec l'adresse et le port de votre serveur. Par exemple, si l'adresse ip de votre serveur est **192.168.1.45**, vous devez renseigner la ligne de cette façon:

#### PROJECT\_URL = 'http://192.168.1.45:1979'

Après avoir fait cette modifications, sauvegardez et fermez ce fichier.

**Remarque:** ces informations correspondent à l'exemple pris ci-dessus lors de la création de la base de données et de son utilisateur. Il faudra donc l'adapter à votre contexte.

Avant de redémarrer le service apache2, copiez le fichier de configuration standard puis activez ce nouveau site:

\$ sudo cp /var/www/UE-environment/updatengine-server/requirements/apacheupdatengine.conf /etc/apache2/sites-available/apache-updatengine.conf

\$ sudo a2ensite apache-updatengine

Activez également le mode wsgi si ce n'est pas déjà fait:

\$ sudo a2enmod wsgi

Redémarrez maintenant le service apache2 pour prendre en compte la nouvelle configuration:

\$ sudo service apache2 restart

Puis initialisez la base de données:

```
$ sudo /var/www/UE-environment/bin/python /var/www/UE-environment/updatengine-
server/manage.py syncdb
```

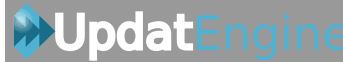

L'installeur vous demande alors si vous souhaitez créer un nouvel utilisateur pour l'application: Répondez **yes** à la question posée pour en créer un nouveau:

You just installed Django's auth system, which means you don't have any

superusers defined. Would you like to create one now? (yes/no): yes

Saisissez ensuite le nom de l'utilisateur et entrez son adresse email:

Username (leave blank to use 'root'): admin

E-mail address: admin@local.domain

Saisissez ensuite un mot de passez pour cet utilisateur, confirmez le et validez par entrée pour terminer l'initialisation de la base de données:

Password:

Password (again):

La base de données est maintenant initialisée.

Pour terminer sa configuration, nous allons maintenant passer toutes les mises à jour effectuées depuis le début de son développement avec la commande migrate:

\$ sudo /var/www/UE-environment/bin/python /var/www/UE-environment/updatengineserver/manage.py migrate

**Remarque**: le schéma de base de données est géré avec le module python South pour faciliter les évolutions et les migrations des bases de données entre versions.

Enfin chargez les données initiales de l'application (configuration par défaut):

\$ sudo /var/www/UE-environment/bin/python /var/www/UE-environment/updatengineserver/manage.py loaddata /var/www/UE-environment/updatengineserver/initial\_data/configuration\_initial\_data.yaml

\$ sudo /var/www/UE-environment/bin/python /var/www/UE-environment/updatengineserver/manage.py loaddata /var/www/UE-environment/updatengineserver/initial\_data/groups\_initial\_data.yaml

L'installation de l'application et l'initialisation de la base de données est maintenant terminée. Il ne reste plus qu'à rendre l'utilisateur www-data propriétaire des deux répertoires static et media:

```
$ sudo chown -R www-data:www-data /var/www/UE-environment/updatengine-
server/updatengine/static/
```

```
$ sudo chown -R www-data:www-data /var/www/UE-environment/updatengine-
server/updatengine/media/
```

#### 2.2.4 - Patch de Django 1.6.2

Afin de corriger un bug Django pouvant (dans certain cas) conduire à l'enregistrement de mauvais

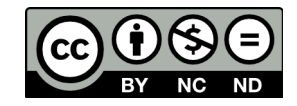

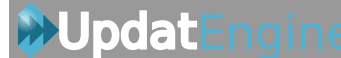

enregistrements, veuillez passer le patch nommé patch-django\_1.6.2\_17118.patch :

```
$ sudo patch -p1 /var/www/UE-environment/local/lib/python2.7/site-
packages/django/forms/models.py /var/www/UE-environment/updatengine-
server/requirements/patchs/patch-django_1.6.2_17118.patch
```

Après avoir lancé la commande, le shell doit vous indiquer :

```
patching file /var/www/UE-environment/local/lib/python2.7/site-
packages/django/forms/models.py
```

#### 2.2.5 - Fin de configuration

Vous pouvez maintenant relancer le service apache2:

```
$ sudo service apache2 restart
```

Enfin, connectez vous à l'application avec un navigateur web en saisissant comme adresse celle que vous avez renseigné pour la variable PROJECT\_URL (http://192.168.1.45:1979 dans l'exemple).

Vous arrivez alors sur la boîte de connexion. Connectez-vous avez le login et mot de passe renseigné précédemment :

| updatengine    |           |
|----------------|-----------|
| Login          |           |
| Utilisateur:   |           |
| admin          |           |
| Mot de passe : |           |
| •••••          |           |
|                |           |
|                | Connexion |

Votre serveur UpdatEngine est maintenant installé.

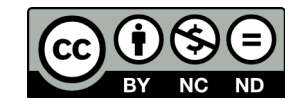

## 3 - Migration d'un serveur existant vers la version 2.1.1 stable

Cette procédure a pour but de migrer un serveur UpdatEngine dans la toute nouvelle version 2.1.1 stable.

## 3.1 - Sauvegarde de l'application

UpdatEngine

Comme pour toute application à mettre à jour, commencez par faire une sauvegarde de la base de données et des fichiers de l'application (de façon à préserver vos paquets).

Vous pouvez également sauvegarder le répertoire contenant les paquets de déploiement situés dans le répertoire */var/www/UE-environment/updatengine-server/updatengine/media/package-file/* 

## 3.2 - Procédure de mise à jour

#### 3.2.1 - Mise à jour et bascule sur la branche stable (nommée master) :

Placez-vous dans le répertoire updatengine-server et assurez-vous tout d'abord de bien être en version stable (master)

```
$ cd /var/www/UE-environment/updatengine-server/
$ sudo git checkout master
```

Lancez ensuite la commande git pull qui permettra de synchroniser votre installation avec les sources hébergées en ligne:

\$ sudo git pull

#### 3.2.2 - Mise à jour des modules:

#### Si vous utilisez le moteur de base de données MySQL :

Commencez par mettre à jour les dépendances nécessaires à l'application :

```
$ cd /var/www/UE-environment/
$ sudo /var/www/UE-environment/bin/pip install --upgrade distribute
$ sudo /var/www/UE-environment/bin/pip install --upgrade setuptools
$ sudo /var/www/UE-environment/bin/pip install -r /var/www/UE-
environment/updatengine-server/requirements/pip-packages.txt
```

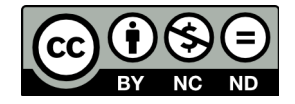

## **Updat**Engine

Puis, chargez la table des fuseaux horaires :

```
$ mysql_tzinfo_to_sql /usr/share/zoneinfo | mysql -u root -p mysql
```

```
$ sudo service mysql restart
```

**Remarque:** si vous êtes positionné derrière un proxy, pensez à utiliser l'option --proxy=http://votre\_proxy:port\_proxy

Par exemple :

```
$ sudo /var/www/UE-environment/bin/pip install --proxy=<u>http://mon_proxy:8080</u>
--upgrade distribute
```

#### Si vous utilisez le moteur de base de données SQLite :

Mettez à jour les dépendances nécessaires de l'application :

\$ cd /var/www/UE-environment/

```
$ sudo /var/www/UE-environment/bin/pip install --upgrade distribute setuptools
```

```
$ sudo /var/www/UE-environment/bin/pip install -r /var/www/UE-
environment/updatengine-server/requirements/pip-packages-sqlite.txt
```

**Remarque:** si vous êtes positionné derrière un proxy, pensez à utiliser l'option --proxy=http://votre\_proxy:port\_proxy

Par exemple :

```
$ sudo /var/www/UE-environment/bin/pip install --proxy=<u>http://mon_proxy:8080</u>
--upgrade distribute setuptools
```

#### 3.2.3 - Mise à jour de la base

Vérifiez tout d'abord que les noms des entités de votre base sont différentes car un critère d'unicité sur leurs noms est maintenant positionné.

Vous pouvez maintenant procéder à la mise à jour de la base de données:

```
$ sudo /var/www/UE-environment/bin/python /var/www/UE-environment/updatengine-
server/manage.py syncdb
```

puis

```
$ sudo /var/www/UE-environment/bin/python /var/www/UE-environment/updatengine-
server/manage.py migrate
```

#### 3.2.4 - Adaptation du fichier settings.py

Ouvrez le fichier /var/www/UE-environment/updatengine-server/updatengine/settings.py

```
Ajoutez la ligne SHOW_PERM_CONFIG_AUTH = False après l'option LANGUAGE_CODE = 'fr'
```

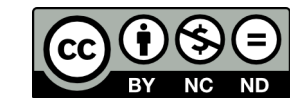

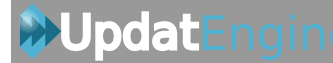

Votre fichier doit ressembler à ceci

```
# Language code for this installation. All choices can be found here:
# http://www.il8nguy.com/unicode/language-identifiers.html
LANGUAGE_CODE = 'fr'
```

SHOW\_PERM\_CONFIG\_AUTH = False

#### 3.2.5 - Chargement des groupes par défaut

Afin de charger les nouveaux groupes mis à disposition avec cette version, lancez la comande suivante :

```
$ sudo /var/www/UE-environment/bin/python /var/www/UE-environment/updatengine-
server/manage.py loaddata /var/www/UE-environment/updatengine-
server/initial_data/groups_initial_data.yaml
```

#### 3.2.6 - Patch de Django 1.6.2

Afin de corriger un bug Django pouvant (dans certain cas) conduire à l'enregistrement de mauvais enregistrements, veuillez passer le patch nommé patch-django\_1.6.2\_17118.patch :

```
$ sudo patch -p1 /var/www/UE-environment/local/lib/python2.7/site-
packages/django/forms/models.py /var/www/UE-environment/updatengine-
server/requirements/patchs/patch-django 1.6.2 17118.patch
```

Après avoir lancé la commande, le shell doit vous indiquer :

```
patching file /var/www/UE-environment/local/lib/python2.7/site-
packages/django/forms/models.py
```

#### 3.2.7 - Redémarrage d'apache2

Enfin, relancez le service apache2 :

\$ sudo service apache2 restart

Vous pouvez maintenant vous connecter à l'application. Après la connexion, vous devriez avoir une interface de ce type :

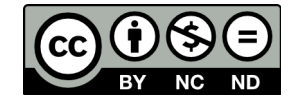

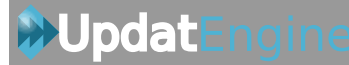

### UpdatEngine

| Administration du site      |                             |                                |
|-----------------------------|-----------------------------|--------------------------------|
| Inventory                   |                             | Configuration                  |
| Machines                    | + Ajouter $\equiv$ Modifier | Configuration des déploiements |
| Entités                     | + Ajouter 📃 Modifier        |                                |
| Logiciels                   | + Ajouter $\equiv$ Modifier | Gestion des droits             |
| Réseaux                     | + Ajouter $\equiv$ Modifier | Groupes + Ajouter   Modifier   |
| Systèmes et architectures   | + Ajouter $\equiv$ Modifier | Utilisateurs + Ajouter         |
| Deploy                      |                             | Liens                          |
| Historique des déploiements | Modifier                    | オ www.updatengine.com          |
| Paquets de déploiements     | + Ajouter = Modifier        | Rss updatengine.com            |
| Conditions d'installations  | + Ajouter $\equiv$ Modifier |                                |
| Profils de configurations   | + Ajouter 📃 Modifier        |                                |
| Imports/Exports             | + Ajouter $\equiv$ Modifier |                                |
| Périodes de déploiement     | + Ajouter $\equiv$ Modifier |                                |
| Tâches de wake on lan       | + Ajouter = Modifier        |                                |

Votre serveur UpdatEngine est maintenant à jour.

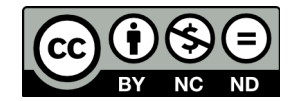